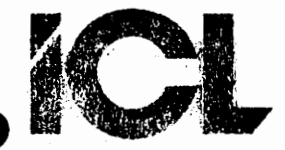

# III. COMKOM - BRUGERVEJLEDNING

Mar.85/KWK

Side 1.

# BRUGERVEJLEDNING TIL KOMMUNIKATIONSPROGRAMMET "COMMON".

COMKOM er et flexibelt og yderst let anvendeligt intercomputer kommunikationsprogram, der gør det muligt for COMET-brugere at kommunikere ON-LINE med andre datamater, enten via en kabelforbindelse eller via MODEM. Der kan overføres filer mellem COMET'en og den anden computer; og brugeren har desuden mulighed for at få en "logning" af al modtagen information på en disk.

COMET-brugeren kan lave en individuel opsætning af transmissionshastighed, ordformat og 'ekko/ej ekko' af indtastede tegn på egen skærm. Denne opsætning kan desuden gemmes i programmet, så nyopsætning ikke er nødvendig, hvis den gamle ønskes anvendt.

COMKOM sender FULD DUPLEX, hvilket vil sige, at man kan "snakke i munden på hinanden" i modsætning til HALV DUPLEX, hvor man skal vente, til den anden "har snakket færdig".

COMKOM leveres på enten 200Kb eller 800Kb diskette.

## 1. KABELFORBINDELSE:

COMKOM anvender den serielle udgang på COMET'en, og følgende signaler bruges:

| Ben<br>nr. | Signal <b>'</b><br>betegnelse. | Retning: | Beskrivelse:                                        |
|------------|--------------------------------|----------|-----------------------------------------------------|
| 2          | Data fra<br>COMET              | Udgang   | Format programmeres i TXD<br>MC6850 (ben 6)         |
| 3          | Data til<br>COMET              | Indgang  | Format programmeres i RXD<br>MC6850 (ben 2)         |
| 4          | RTS                            | Udgang   | Request-To-Send. Aktiv LOW. RTS<br>MC6850 ben 5.    |
| 5          | CTS                            | Indgang  | Clear-To-Send. Aktiv LOW. CTS<br>MC6850 ben 24.     |
| 7          | Ground                         |          | Signal stel.                                        |
| 8          | DC D                           | Indgang  | Data-Carrier-Detect. Aktiv DC<br>HIGH MC6850 ben 23 |

## International Computers Limited a/s

Hovedkontor: Klampenborgvej 232, 2800 Lyngby. Tlf. 02-88 94 88, Giro 5 45 30 11 Reg. nr. 40572: Teinx 39147 (clophidk, Telegram Computel, København Jylland og Fyn: Romancevej 9, 8700 Horsens. Telefon 05-62 75 88

Kundeservice og uddannelsesafdeling: Bådehavnsgade 10, 2450 København SV. Telefon 01-16 55 88 Telex 22451 icits dk

| / | P |   |   |
|---|---|---|---|
|   |   | X | 7 |

#### Mar.85/KWK

Side 2.

Skal der kommunikeres imellem 2 COMET'er, anvendes et såkaldt "krydset" hvor ben 2 og 3 kabel, er krydset, ben 4 og 5 er krydset og ben 5 forbindes til ben 8 i begge ender. Ben 7, stel, føres direkte over.

Skal der kommunikeres via et MODEM, anvendes et COMET MODEM kabel, hvor alle ledere går lige over, og ben 4 kortsluttes til ben 20.

Hvis COMET'en ikke har de nævnte "hand-shake" signaler ført ud til det serielle stik, hvilket er tilfældet for de ældre 2,5 MHz maskiner, kan der indsættes et specielt modul, MPS-27A, RS-232 Interface Modul. Herved opnås de samme muligheder med det serielle stik som i en 4 MHz COMET.

HUSK:: NÅR KABLET SÆTTES I OG TAGES UD, SKAL COMET'EN VÆRE SLUKKET, DA MAN ELLERS RISIKERER AT ØDELÆGGE DEN SERIELLE UDGANG.

# 2. INSTALLATION:

Der behøves ingen speciel installering, blot opstart af maskinen og kald af COMKOM, forudsat at kabelforbindelsen er i orden.

### 3. ANVENDELSE AF COMEOM:

GENERELT: På spørgsmål, der skal besvares med et "ja" eller "nej" i form af "J" og "N", kan der svares med både stort "J/N" eller lille "j/n".

- 1. Opstart af COMKOM:
- 1.1. COMKOM kaldes fra CP/M med kommandoen COMKOM uden yderligere argumenter. Herefter fremkommer et skærmbillede, der fortæller den nuværende opsætning af COMKOM. Nederst på skærmen spørges, om der ønskes foretaget ændringer i kontrolregistrets opsætning af transmissionshastighed ordformat.
- 2.1. Svares "N" til dette spørgsmål, startes COMKOM op med den eksisterende opsætning.
- 2.2.1. Svares "J" til spørgsmålet, fremkommer et nyt skærmbillede, hvor transmissionshastigheden vælges. Konsulter evt. COMET BRUGERVEJLED-NING'en, side 4.55 eller 5.55.

Høj eller lav baudrate vælges via COMKOM ved at svare "J" eller "N"

- 2.2.2. Næste skærmbillede viser valgmuligheder for ordformat. Valg angives ved at indtaste et tal mellem "0" og "7".
- 2.2.3. Ekko eller ej ekko på egen skærm af indtastede tegn vælges på næste skærmbillede ved at svare "J" eller "N".

#### International Computers Limited a/s

Hevedkontor, Klampenbergvej 232, 2800 Lyngby, Tlf. 02-88 94 88. Giro 5 45 30 11. Reg. nr. 40572, Telex 39147 (clophidk, Telegram Computel, København Jylland og Fyn: Romancevej 9, 8700 Horsens. Telefon 05-62 75 88

Kundeservice og uddannelsesafdeling: Bådehavnsgade 10, 2450 København SV. Telefon 01-16 55 88 Telex 22451 icits dk

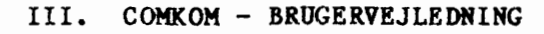

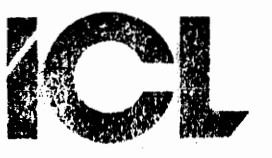

Mar.85/KWK

Side 3.

- 2.2.4. På næste skærmbillede får brugeren mulighed for at afmaske det 8. bit i de sendte og modtagne tegn. Det kan være nødvendigt, hvis der er megen støj på linien. Afmaskning må dog ikke ske ved overførsel af COM-filer.
- 2.2.5. Sidste skærmbillede, inden forbindelsen etableres, giver mulighed for at få den valgte indstilling gemt i programmet, så fornyet opsætning ved nyt opkald ikke er nødvendigt. Der svares "J", hvis indstillingen ønskes gemt, ellers "N". Indstillingen gemmes altid på opstartdrivet i en fil benævnt: KOMCONTR.
- COMKOM er nu klar til transmission. Hvis der ikke er forbindelse til modtageren, fortælles dette ved en fejludskrift i linie 25, som er i invers video.
- 4. Ordre menu:
- 4.1. Ordre menu vælges ved at taste "CONTROL @".
- 4.1.2. Ønskes en fil afsendt, vælges menupkt. 2, hvorefter COMKOM spørger om filnavn (husk evt. diskbenævnelse). Når filen er overført, vendes tilbage til transmissionsmode.
- 4.1.3. Med menupunkt 3 kan COMET-brugeren gemaae alt, der modtages fra den anden computer, i en fil. COMKOM starter med at spørge om filens navn (husk disk.benævnelse). Herefter bliver en fil med det opgivne navn dannet og åbnet på den angivne disk, og alle <u>indkommende</u> data gemaaes i denne fil.
- 4.1.4. Efter modtagelsen af data skal filen lukkes igen, hvilket gøres ved at vælge menupunkt 4.
- 4.1.5 Ordre menuen kan forlades ved valg af menupunkt 1, hvorved COMETbrugeren returnerer til ON-LINE transmission.
- 4.1.6 Ønsker COMET-brugeren helt at forlade COMKOM, vælges menupunkt 0.
- 4. HUSK:

Ved enhver kommunikation med en anden computer, må dennes måde at transmittere kendes. Hvis dette ikke er korrekt lagt ind i COMKOM, vil kommunikationen ikke foregå korrekt, og brugeren risikerer at COMKOM enten ikke vil starte op, giver fejludskrifter eller uforståelige tegn på skærmen.

### International Computers Limited a/s

Jyliand og Fyn: Romancevej 9, 8700 Horsens. Telefon 05-62 75 88

Hovedkontor: Klampenborgvej 232, 2800 Lyngby. Tlf. 02-88 94 88. Giro 5 45 30 11 Reg. nr. 40572. Telex 39147 icloph dk. Telegram Computel, København Kundeservice og uddannelsesafdeling: Bådehavnsgade 10, 2450 København SV. Telefon 01-16 55 88 Telex 22451 icits dk